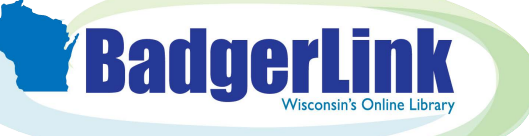

New

## **Basic Search on EBSCO Interfaces**

The Basic Search screen lets you create a search with limiters, expanders, and Boolean operators.

- 1 Enter your search terms in the Find field on the Basic Search screen.
- 2 Click the Search Options link, if you would like to use any of the optional Limiters or Expanders. To close the Search Options, click the link again.

Select a specific search mode, such as "Find all of my search terms," or "SmartText Searching."

Apply Limiters such as Full Text or Publication Type; or use search options that expand your search, such as "Apply related words."

|                                                                                                    |                                                                                | Demonstration Custo                                                                                                    |
|----------------------------------------------------------------------------------------------------|--------------------------------------------------------------------------------|----------------------------------------------------------------------------------------------------|
|                                                                                                    | EDC                                                                            | <b>O</b> hort                                                                                                    |
|                                                                                                    | 605                                                                            | CONDST                                                                                                    |
|                                                                                                    | Searching: Academic Search C<br>climate change<br>Search Options* Basic Search | Advanced Search Search History                                                                                                    |
| ch Options<br>earch Modes and Expanders                                                                                                    |                                                                                | Reset                                                                                                    |
| Search modes                                                                                                    |                                                                                |                                                                                                    |
| acarett medes                                                                                                    |                                                                                | Apply related words                                                                                                    |
| Boolean/Phrase                                                                                                    |                                                                                | Apply related words                                                                                                    |
| Boolean/Phrase     Find all my search terms     Find any of my search terms                                                                                |                                                                                | Apply related words Also search within the full text of the articles                                                                    |
| Boolean/Phrase     Find all my search terms     Find any of my search terms     SmartText Searching Hint                                                   |                                                                                | Apply related words Also search within the full text of the articles Apply antibulant subjects                                          |
| Boolean/Phrase     Find all my search terms     Find any of my search terms     SmartText Searching Isint                                                  |                                                                                | Apply related words Also search within the full text of the articles Apply equivalent subjects                                          |
| Boolean/Phrase     Find all my search terms     Find any of my search terms     SmartText Searching Lint mit your results                                  |                                                                                | Apply related words Also search within the full text of the articles Apply equivalent subjects                                          |
| Boolean/Phrase     Find all my search terms     Find any of my search terms     SmartText Searching Hint  mit your results  Full Text                      |                                                                                | Apply related words Apply related words Also search within the full text of the articles Apply equivalent subjects References Available |
| Boolean/Phrase Find all my search terms Find any of my search terms SmartText Searching Hint mit your results Full Text                                    |                                                                                | Apply related words Apply related words Also search within the full text of the articles Apply equivalent subjects References Available |
| Boolean/Phrase Find all my search terms Find any of my search terms SmartText Searching Hint Jimit your results Full Text Scholarty (Peer Reviewed) Journa | ŝs                                                                             | Apply related words Also search within the full text of the articles Apply equivalent subjects References Available Published Date      |

3 Click the Search button. The Result List displays. The search field is displayed above the Result List.

Your search terms, limiters and expanders are retained.

To revise your search, you can apply the limiters under Limit To on the left or click the Show More link to view all available limiters.

Note: Not all articles in EBSCO resources are full text. In your results list, look for the following icons which indicate if an article is available in full text.

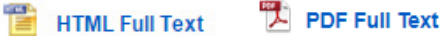

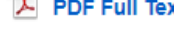

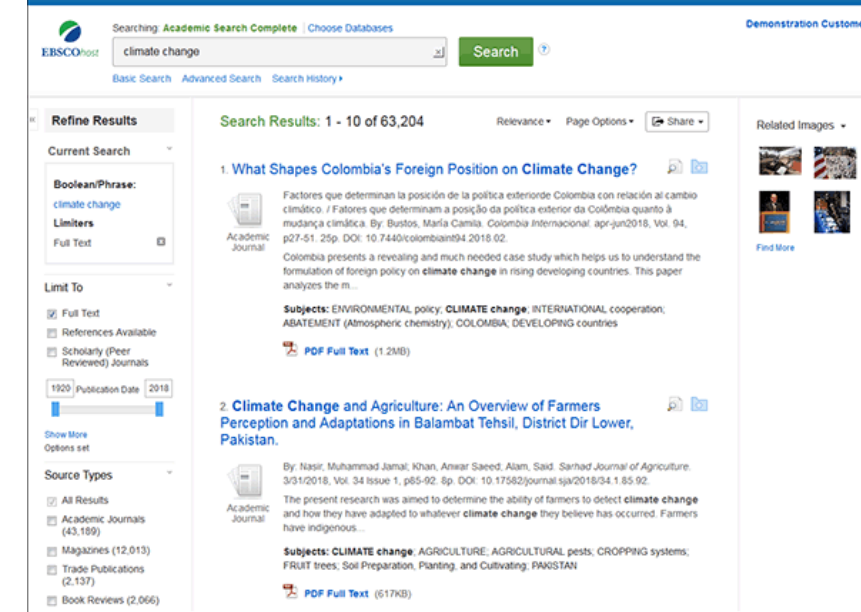

🛓 Sign In 🛅 Folder 🗢 Preferences 🛛 Languages - 🕑 Hel

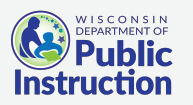

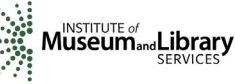

Provided by the Department of Public Instruction. Funding provided through the Universal Service Fund and the Institute of Museum and Library Services.